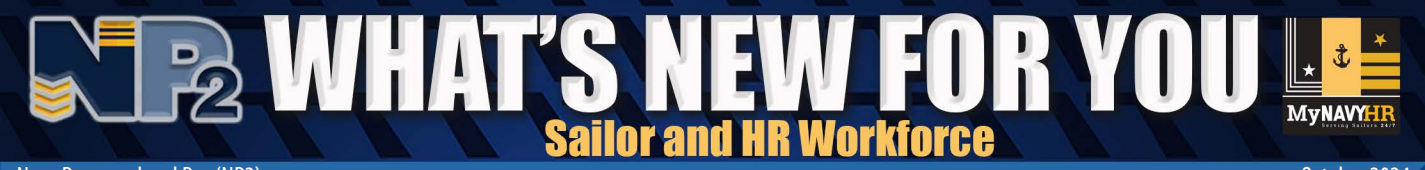

Navy Personnel and Pay (NP2)

October 2024

# **Sailor Travel Voucher**

# **NP2 Offers Improved Travel Voucher Processing**

BLUF: The NP2 automated Travel Voucher feature is operational for Active Duty and Training and Administration of the Reserve (TAR) Sailors completing Permanent Change of Station (PCS) travel. In addition, the NP2 Travel Voucher is also operational for Reservists completing PCS travel authorized on Active Duty for Operational Support (ADOS) and Officer Recall orders. This NP2 What's New for You (WNFY) provides an overview of Sailor Self-Service Travel Voucher features and information on where to access additional training.

## **Sailor Self-Service Feature Overview**

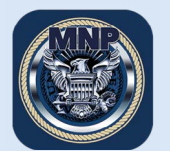

### **1. NP2 Access**

A. Quick Links Access NP2 via <u>MyNavy Portal Quick Links (https://prodhr.np2.cloud.navy.mil/)</u>. **Note:** For best access, use Chrome, Firefox, Safari or Edge.

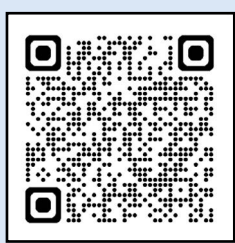

**Scan for MNP Tutorials** 

Secure Logon for NP2 Select Okta for self-service Select CAC for all other access Cogon uming © CAC+ree (Okta) © CAC Logon

### B. CAC-free

You can access the Travel Voucher on a mobile device without a CAC. To learn how to set that up, visit MyNavy Portal (MNP) Tutorials at <u>https://www.mn3p.navy.mil/web/guest/tutorials</u> to watch the "Setting up CAC-Free Access" video.

### 2. Navigate to Travel Voucher

From the MySailor Homepage, select the Assignments, Leave, Travel tile.

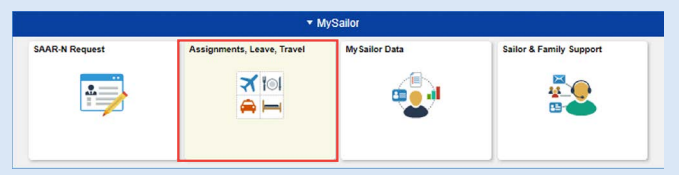

Start a new voucher or access a previous voucher for changes.

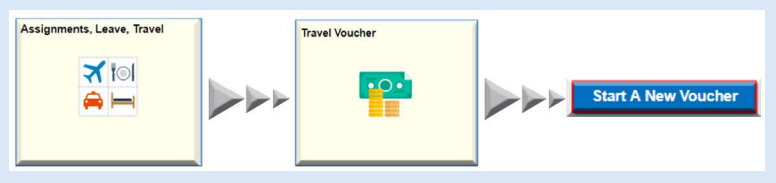

# WHAT'S NEW FOR YOU sailor Travel Voucher Sailor and HB Workforce

**Note:** The application only allows work on one voucher at any time. Any in-progress voucher must be submitted or canceled before a new one can be started.

**Note:** Once a voucher is submitted, changes or corrections may be required by the Command Pay and Personnel Administrator (CPPA) or Transaction Processing Center (TPC).

Should this be necessary, you will receive notification of required action via your NP2 preferred email account.

If you have dependents that qualify for PCS travel, the system provides the ability to choose for who the Travel Voucher is for.

### There are 3 options to select from when initiating the voucher: 1) Member only, 2) Member + Dependents, and 3) Dependents Only.

If you and your dependents do not travel together (e.g., you travel first while your spouse and children stay behind to finish the school semester), then two separate vouchers need to be submitted: one for you and a second for your dependents.

### 3. Completing a Travel Voucher

When selecting a new or an existing voucher to edit, the application will launch the "**Travel Voucher Wizard**" and walk you through eight sequential steps to complete your Travel Voucher, upload receipts, and submit for travel reimbursement.

### **Travel Voucher Wizard**

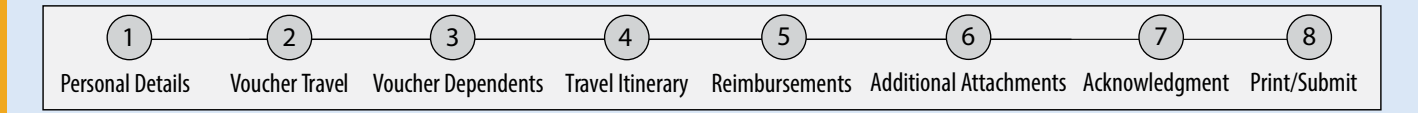

### **Step 1: Personal Details**

Verify personal information is correct. If discrepancy exists, click the "Edit Personal Information" to update/correct the information displayed on this page.

**Note:** Enter the new address that is local to your ultimate duty station (UDS). **IMPORTANT:** Updates made in the Travel Voucher will not update information in Navy Standard Integrated Personnel Systm (NSIPS)/NP2. To correct your permanent record, please go to the NSIPS website or contact your CPPA.

### Step 1 of 7: Personal Details SAILOR Voucher 00000047 Please verify your personal information. Any corrections made here will be refie

Name/DoD ID/SSN/Grade: SAILOR

Current Activity: PERSUPPDET MEMPHIS

Enter the new address that is local to your ultimate duty station (UDS).

Edit Personal Details

PCS Travel For

Member Only

Member + Dependents

Dependents Only

### WHAT'S NEW FOR YOU Sailor Travel Voucher Sailor and HR Workforce 2

### Step 2: Voucher Travel

Provide travel information indicating status of Government Travel Charge Card (GTCC) use, Dislocation Allowance (DLA), household goods shipment, advance payments, Privately Owned Vehicle (POV) travel, travel time, Temporary Lodging Expenses (TLE), and use of commercial lodging facilities.

| Did you use a Government Travel Charge Card (GTCC)?          Yes       No         If yes, enter dollar amount to pay directly to GTCC contractor.         Are you requesting a Dislocation Allowance (DLA)?         Note: If you already received a travel advance that included DLA, you still need to claim         Yes       No | R here whe                                                                                                    | Per NAVADMIN 129/<br>Service Members in<br>O-4 and above are re<br>PCS travel expenses.<br>If you already receive                                                               | 22, beginning 01 Jul 2022, a paygrades E-7 and above an equired to use the GTCC for .                                           | all<br>1d         |
|----------------------------------------------------------------------------------------------------|----------------------------------------------------------------------------------------------------|----------------------------------------------------------------------------------------------------|----------------------------------------------------------------------------------------------------|-------------------|
| Have your household goods been shipped? Yes No If no, provide explanation below.                                                                                                    |                                                                                                    | included DLA, you st<br>selecting "Yes" here.                                                                                                    | till need to claim it by                                                                                                    |                   |
| Have you received any government payments or advance<br>Yes No<br>If yes, enter dotar amounts below, separated by a comma.                                                                                                    | ces?                                                                                                    |                                                                                                    |                                                                                                    |                   |
| Are you traveling with Privately Owned Vehicles?  Yes No If yes, enter number of vehicles below. 2                                                                                                    |                                                                                                    | Number of vehicles may                                                                                                    | y not be more than 3.                                                                                                    |                   |
| How many hours did it take you to complete your travel? <ul> <li>12 or less</li> <li>Between 12 and 24</li> <li>Greater than 24</li> </ul> Did you incur a Temporary Lodging Expense (TLE)?                                                                                                    | ?                                                                                                    |                                                                                                    |                                                                                                    |                   |
| Yes No Use the fields balow to enter the dates and amount of the Temporary Lodging Expense in Begin Date 02/02/2021                                                                                                    | ncurred.                                                                                                    |                                                                                                    |                                                                                                    |                   |
| Were commercial lodging facilities used?                                                                                                    |                                                                                                    |                                                                                                    |                                                                                                    |                   |
| Step 3: Dependent Details<br>Add or update dependent information to the current<br>Note: This step will not display for a "Member-only"<br>Travel Voucher                                                                                                    | Voucher.<br>Step 3 of 8: Voucher<br>SAILOR                                                                                                    | Dependents                                                                                                    | Your dependents' address as of r<br>123 Main Street<br>Arlington VA 22202 USA<br>Edit Dependent Address<br>Traveling Dependents | eceipt of orders: |
| <b>Note:</b> Enter the dependents' address at the time your orders were received.                                                                                                    | Voucher 00000049 Please verify your dependent information For dependent travel, you must provide Enter the dependents You ha W Edit Dependent Address | a Any corrections to your dependents' information with<br>the address of your dependents as of receipt of your<br>address at the time your orders<br>ere received.  I left Text | First name, Last name                                                                                                    |                   |

NP2 is a streamlined system for accurate personnel and pay services delivered by MyNavy HR IT Solutions. Distribution Statement A: Approved for public release and unlimited distribution. (25 October 2024)

Add Traveling Dependent

Son

# WHAT'S NEW FOR YOU sailor Travel Voucher

#### Sailor and HR Workforce

### **Step 4: Travel Itinerary**

View and edit fields that contain departure and arrival dates (including stops made along your route), locations of departures and arrivals, mode of travel and lodging costs.

Note: Travel Vouchers can be created with any travel dates.

IMPORTANT: Start and end travel dates must match the checkout and check-in dates on your endorsed orders.

| Depart 15 SEP 2019   Arrive 18 SEP 2019<br>From GREAT LAKES IL TO GREAT LAKES IL | Lodging Cost | \$0.00 | 0 |
|----------------------------------------------------------------------------------|--------------|--------|---|
| Mode of travel not specified.                                                    |              |        |   |

### **Step 5: Reimbursements**

Add PCS reimbursement expenses (e.g., tolls, rental car, parking, taxi/limo to airport, metro).

| •                                                 |                                                         |                                                    |                                                    |                                             |                                                    |                                                    |                                                    |
|---------------------------------------------------|---------------------------------------------------------|----------------------------------------------------|----------------------------------------------------|---------------------------------------------|----------------------------------------------------|----------------------------------------------------|----------------------------------------------------|
| OTHER NOT IN LIST                                 | •                                                       |                                                    |                                                    |                                             |                                                    |                                                    |                                                    |
| Other Expense                                     |                                                         |                                                    |                                                    |                                             |                                                    |                                                    |                                                    |
| 02/09/2022                                        |                                                         |                                                    |                                                    |                                             |                                                    |                                                    |                                                    |
| 100                                               |                                                         |                                                    |                                                    |                                             |                                                    |                                                    |                                                    |
| button below to upload<br>n image smaller than 5M | and save<br>IB (file type                               | our receip<br>PDF, PN                              | ot for this e<br>G, JPG, or                        | (pense.<br>JPEG).                           |                                                    |                                                    |                                                    |
| button below to upload<br>n image smaller than 5M | and save ;<br>IB (file type                             | your receip<br>PDF, PN                             | ot for this e<br>G, JPG, or                        | (pense.<br>JPEG).                           |                                                    |                                                    |                                                    |
| button below to upload<br>n image smaller than 5M | and save :<br>IB (file type)                            | vour receip<br>PDF, PN                             | ot for this e<br>G, JPG, or                        | (pense.<br>JPEG).                           |                                                    | File A                                             | ttachment                                          |
| button below to upload<br>nimage smaller than 5M  | and save ;<br>IB (file type<br>bose Fro                 | vour receip<br>≥ PDF, PN4                          | ot for this e.<br>G, JPG, or                       | (pense.<br>JPEG).                           | Choose From                                        | File A                                             | ttachment                                          |
| button below to upload<br>n image smaller than 5W | and save (IB (file type)                                | m                                                  | ot for this e<br>G, JPG, or                        | (pense.<br>JPEG).                           | Choose From                                        | File A                                             | ttachment                                          |
|                                                   | OTHER NOT IN LIST<br>Other Expense<br>02/09/2022<br>100 | OTHER NOT IN LIST V<br>Other Expense<br>02/09/2022 | OTHER NOT IN LIST V<br>Other Expense<br>02/09/2022 | OTHER NOT IN LIST  Other Expense 02/09/2022 | OTHER NOT IN LIST V<br>Other Expense<br>02/09/2022 | OTHER NOT IN LIST V<br>Other Expense<br>02/09/2022 | OTHER NOT IN LIST V<br>Other Expense<br>02/09/2022 |

### Step 6: Additional Attachments

Upload any supporting documents for this travel claim.

**IMPORTANT:** You must upload a copy of your endorsed orders before submitting your Travel Voucher to your CPPA for review and approval.

| Step 6<br>SAILOF<br>Voucher Of<br>Use this page<br>the Document<br>You must upp<br>if you indicat | of 8: Additional Attachments<br>2013275<br>to updata distincel supporting documents to your travel claim submission. Your attachment<br>7 type field to artise the type of document updated.<br>as a cony of your based the type of document updated.<br>as a cony of you can be added to a control of your Te<br>add that you obtained a Certificate of Non-Availability (CNA), a copy must be uplaaded before | must be a file smaller than SAIB and file type must be<br>nporary Lodging Expense Allowance Certification (NP<br>roceeding. | a PDF, PNG, JPG, or JPEG. Once you<br>PSC 7220/2) form before proceeding. | Save            |
|---------------------------------------------------------------------------------------------------|----------------------------------------------------------------------------------------------------|----------------------------------------------------------------------------------------------------|---------------------------------------------------------------------------|-----------------|
| dition                                                                                            | al Attachments                                                                                                    |                                                                                                    |                                                                           | 4 rows          |
| + (                                                                                               | Ø                                                                                                    |                                                                                                    |                                                                           |                 |
| Delete                                                                                            | Document Type                                                                                                    | Document                                                                                                    | Submitted By                                                              | View Attachment |
| 0                                                                                                 | Endorsed Orders ~                                                                                                    | EndorsedOrders.pdf                                                                                                    | Service Member                                                            | View Attachment |
|                                                                                                   | Temporary Lodging Expense (TLE) Allowance Certification 🔹                                                                                                    | TLE.png                                                                                                    |                                                                           | View Attachment |
| 0                                                                                                 | Certificate of Non-Availability ~                                                                                                    | CNA.jpg                                                                                                    |                                                                           | View Attachment |
| 0                                                                                                 | Other                                                                                                    | Read Docs.jpg                                                                                                    |                                                                           | View Attachment |

 Upload a Temporary Lodging Expense (TLE) Allowance Certification (Navy Pay and Personnel Support Center (NPPSC) 7220/2 form) if you incurred a temporary lodging expense.
 Note: NPPSC forms may be downloaded from the MyNavy HR website,

https://www.mynavyhr.navy.mil/References/Forms/NPPSC-Forms

Upload a Certificate of Non-Availability (CNA) if claiming a commercial lodging expense.
 Note: A CNA will be issued to you by a Navy or DoD operated lodging facility when government lodging is unavailable.

MLB-2024-A-035

ailor and HR Workforce

### Step 7: Privacy Act and Penalty Acknowledgment

View and acknowledge Privacy Act and Penalty Statements to verify information on the Travel Voucher is true and accurate. Once you agree and save, the data entered will be stamped as belonging to the current voucher.

**Note:** A saved voucher may be accessed later and edited up until TPC approval. Once the voucher has been approved by the TPC, you must create a Supplemental Voucher to submit any additional changes.

| I Agree               |                                |
|-----------------------|--------------------------------|
| Acknowledgement Stamp |                                |
|                       | User ID 3640000000             |
|                       | Date/Time 12/06/2021 2:53:41PM |
|                       |                                |

### Step 8: Print/Submit

- 1. Enter any additional remarks on the Travel Voucher (optional).
- 2. Select "View/Print" and closely review the DD Form 1351-2 for accuracy and completeness.

**IMPORTANT:** Any errors in your Travel Voucher may void the request and require you to re-submit, delaying reimbursement of your travel costs.

Note: You will not be able to submit your Travel Voucher without performing this step.

**Note:** Submitting a hard copy of your DD Form 1351-2 to your CPPA is NOT required. However, you can click "View/Print" to print a copy of the DD Form 1351-2 for your records.

3. Submit to your CPPA.

**Note:** Selecting "Submit" electronically routes your Travel Voucher to your CPPA for review. Upon CPPA approval, the Travel Voucher will be forwarded to the TPC for processing.

| 😵 Exit                                                                                                    | Travel Voucher W                                                   | izard                                   |                                                  | Previous                                                                                    | 1                                                                                              | Sa                                                                                         | amnl                                                                                                    | e 0'                                                                            | f Tra                                                                                     | ave                                                                         | l Va                                                             | huche                                                                        | r                                                |
|----------------------------------------------------------------------------------------------------|--------------------------------------------------------------------|-----------------------------------------|--------------------------------------------------|---------------------------------------------------------------------------------------------|------------------------------------------------------------------------------------------------|--------------------------------------------------------------------------------------------|----------------------------------------------------------------------------------------------------|---------------------------------------------------------------------------------|-------------------------------------------------------------------------------------------|-----------------------------------------------------------------------------|------------------------------------------------------------------|------------------------------------------------------------------------------|--------------------------------------------------|
| 6<br>Reimbursements Addition                                                                                                    | al Attachments A                                                   | 7<br>Acknowled                          | )<br>Igement                                     | 8<br>Print/Submi                                                                            | t                                                                                              | 50                                                                                         | D                                                                                                    | D F                                                                             | orm                                                                                       | 13                                                                          | 51·                                                              | -2                                                                           | -                                                |
| 4                                                                                                    |                                                                    | TRA                                     | VEL VOU                                          | CHER OR SI                                                                                  | UBVOUCH                                                                                        | ER f                                                                                       | Read Privacy Ac<br>orm. Use typew                                                                             | t Statemer                                                                      | t, Penalty Sta<br>r ball point p                                                          | atement, ar<br>en. PRESS                                                    | nd Instruct<br>HARD. D                                           | ctions on back be<br>OO NOT use pen                                          | efore completing<br>cil. If more space           |
| Step 8 of 8: Print/Submit<br>Sailor 1                                                                                                    |                                                                    | 1. PAYME<br>Electric<br>Transf<br>Payme | ENT<br>onic Fund<br>ler (EFT)<br>ent by Check    | SPLIT DISBUR<br>ting travel charges<br>designate a payme<br>NOTE: A split of<br>Pay the fol | SEMENT: The F<br>for transportation,<br>on that equals the<br>disbursement is<br>lowing amount | taying Office wi<br>lodging, and n<br>total of their or<br>s only necess<br>of this reimbu | ill pay directly to the<br>rental car if you are<br>utstanding governm<br>ssary when a G<br>unsement directly | e Governmen<br>a civilian emp<br>nent travel car<br>FTCC is use<br>y to the Gov | t Travel Charge<br>sloyee, unless yo<br>d balance to the<br>d while on of<br>emment Trave | Card (GTCC<br>ou elect a diff<br>GTCC contr<br>fficial trave<br>el Charge ( | contractor<br>erent amou<br>actor.<br>I for the C<br>Card contra | the portion of your re<br>nt. Military personnel<br>Government.<br>actor: \$ | ambursement represent<br>are required to<br>0.00 |
| Voucher 00000042                                                                                                    |                                                                    | 2. NAME (2                              | ast, First, Middle                               | Initial) (Print or type)                                                                    |                                                                                                | 3                                                                                          | GRADE                                                                                                    | 4. SSN                                                                          |                                                                                           |                                                                             | S. TYPE O                                                        | PAYMENT (X as a                                                              | applicable)<br>Member/Employee                   |
| Disable your browser's Pop-Up Blocker and select the ViewPrint button to r<br>After your review of the 1351-2 Form, select the Submit button to submit to<br>If we be admitted your unchange and need to make coverdings, select the C | eview the 1351-2 Form before submitting to your CPPA.<br>our CPPA. | 6. ADDRES                               | S. a. NUMBER                                     | ND STREET                                                                                   | b. CITY                                                                                        |                                                                                            |                                                                                                    | c. STATE                                                                        | d. ZIP COD                                                                                | XE                                                                          | Dep                                                              | endent(s)                                                                    | Other<br>DLA                                     |
| In you've submitted your volumer and need to make corrections, select the c                                                                                                    | orrect bullon.                                                     | e. E-MAIL                               | ADDRESS A                                        |                                                                                             |                                                                                                |                                                                                            |                                                                                                    |                                                                                 | 1                                                                                         |                                                                             | 10. FOR D                                                        | 0.0. USE ONLY                                                                |                                                  |
| Service Member Actions                                                                                                    |                                                                    | 7. DAYTIM<br>AREA C                     | E TELEPHONE I                                    | NUMBER & 8. TR                                                                              | AVEL ORDER/AI                                                                                  | JTHORIZATIO                                                                                | 9. PREVIO<br>ADVAN                                                                                            | US GOVERN                                                                       | MENT PAYMER                                                                               | NTS/                                                                        | a. D.O. V                                                        | OUCHER NUMBER                                                                |                                                  |
| View/Print Submit Correct                                                                                                    |                                                                    | 11. ORGAN                               | IZATION AND S                                    | TATION                                                                                      |                                                                                                |                                                                                            |                                                                                                    |                                                                                 |                                                                                           |                                                                             | b. SUBVC                                                         | DUCHER NUMBER                                                                |                                                  |
| Service Member Remarks                                                                                                    |                                                                    | 12. DEPEN                               | DENT(S) (X and<br>OMPANIED<br>IE (Last, First, M | complete as applicabl ddle Initial) b. R                                                    | e)<br>UNACCOMPAN                                                                               | IED<br>DATE OF BIRT                                                                        | 13. DEPEN<br>ORDER                                                                                            | NDENTS' ADI<br>RS (Include Z                                                    | DRESS ON REC<br>ip Code)                                                                  | CEIPT OF                                                                    | c. PAID B                                                        | IY.                                                                          |                                                  |
|                                                                                                    |                                                                    |                                         |                                                  |                                                                                             | OF                                                                                             | RMARRIAGE                                                                                  | 14. HAVE                                                                                                    | HOUSEHOLD                                                                       | GOODS BEEN                                                                                | SHIPPED?                                                                    | d. COMPU                                                         | TATIONS                                                                      |                                                  |
|                                                                                                    |                                                                    | 15. ITINER                              | ARY                                              |                                                                                             |                                                                                                |                                                                                            | T YES                                                                                                    |                                                                                 | NO (Explain in I                                                                          | Remarks)                                                                    |                                                                  |                                                                              |                                                  |
|                                                                                                    |                                                                    | a. DATE                                 |                                                  | b. PLACE (<br>Activity, Cit                                                                 | Home, Office, Bas<br>y and State; City a                                                       | ie,<br>ind                                                                                 | MEANS/<br>MODE<br>OF                                                                                          | FOR<br>STOP                                                                     | LODGING                                                                                   | POC                                                                         |                                                                  |                                                                              |                                                  |
| L                                                                                                    |                                                                    |                                         | DEP                                              | Country, et                                                                                 | c.)                                                                                            |                                                                                            | C A                                                                                                    |                                                                                 |                                                                                           |                                                                             |                                                                  |                                                                              |                                                  |
|                                                                                                    |                                                                    |                                         | ARR                                              |                                                                                             |                                                                                                |                                                                                            |                                                                                                    | MC 0                                                                            | 1                                                                                         |                                                                             |                                                                  |                                                                              |                                                  |
|                                                                                                    |                                                                    |                                         | ARR                                              |                                                                                             |                                                                                                |                                                                                            | _                                                                                                    |                                                                                 |                                                                                           |                                                                             |                                                                  |                                                                              |                                                  |
|                                                                                                    |                                                                    |                                         | DEP                                              |                                                                                             |                                                                                                |                                                                                            | _                                                                                                    |                                                                                 |                                                                                           |                                                                             | l.                                                               |                                                                              |                                                  |
|                                                                                                    |                                                                    |                                         | DEP                                              |                                                                                             |                                                                                                |                                                                                            |                                                                                                    |                                                                                 |                                                                                           |                                                                             |                                                                  |                                                                              |                                                  |
|                                                                                                    |                                                                    |                                         | ARR                                              |                                                                                             |                                                                                                |                                                                                            |                                                                                                    |                                                                                 |                                                                                           |                                                                             | ļ                                                                |                                                                              |                                                  |
| Futuine disulation on the DD Former (                                                                                                    | 251 2                                                              |                                         | ARR                                              |                                                                                             |                                                                                                |                                                                                            |                                                                                                    |                                                                                 |                                                                                           |                                                                             |                                                                  |                                                                              |                                                  |
| Entries displayed on the DD Form                                                                                                    | 351-2 are                                                          |                                         | DEP                                              |                                                                                             |                                                                                                |                                                                                            | _                                                                                                    |                                                                                 |                                                                                           |                                                                             | e. SUMMA                                                         | NRY OF PAYMENT                                                               | Ĩ                                                |
| view, only for verification before a                                                                                                    | Indiccion Docirod                                                  |                                         | DEP                                              |                                                                                             |                                                                                                |                                                                                            |                                                                                                    |                                                                                 |                                                                                           |                                                                             | (2) Actual                                                       | Expense Allowance                                                            |                                                  |
| view-only for vertification before si                                                                                                    | IDITISSION. Desired                                                | 16. POC T                               | ARR<br>AVEL (X one)                              | OWN/OPER                                                                                    | ATE                                                                                            | PASS                                                                                       | ENGER                                                                                                    | 17, DU                                                                          | RATION OF TR                                                                              | AVEL                                                                        | (3) Mileage<br>(4) Depend                                        | e<br>dent Travel                                                             | -                                                |
| changes to any of the form fields r                                                                                                    | nust he made hv 🛛 🗖                                                | 18. REIMB                               | URSABLE EXPE                                     | NSES                                                                                        |                                                                                                |                                                                                            |                                                                                                    |                                                                                 | 12 HOURS OR                                                                               | LESS                                                                        | (5) DLA                                                          |                                                                              |                                                  |
| changes to any of the form herds i                                                                                                    |                                                                    | a. DATE                                 |                                                  | b. NATURE OF EXP                                                                            | ENSE                                                                                           | c. AMOUN                                                                                   | d. ALLOW                                                                                                    | NED                                                                             |                                                                                           |                                                                             | (6) Reimbu<br>(7) Total                                          | ursable Expenses                                                             |                                                  |
| reentering data in the correspondi                                                                                                    | ng Wizard step.                                                    |                                         |                                                  |                                                                                             |                                                                                                |                                                                                            |                                                                                                    |                                                                                 | BUT 24 HOURS                                                                              | 2 HOURS<br>S OR LESS                                                        | (8) Less A                                                       | dvance<br>t Owed                                                             | _                                                |
| · · · · · · · · · · · · · · · · · · ·                                                                                                    |                                                                    |                                         |                                                  |                                                                                             |                                                                                                |                                                                                            |                                                                                                    | -                                                                               | MORE THAN 2                                                                               | 4 HOURS                                                                     | (10) Amou                                                        | nt Due                                                                       |                                                  |
|                                                                                                    |                                                                    |                                         |                                                  |                                                                                             |                                                                                                |                                                                                            |                                                                                                    | 19. GC                                                                          | a. DATE                                                                                   | b. NO. OF                                                                   | MEALS                                                            | a. DATE                                                                      | b. NO. OF MEA                                    |
|                                                                                                    |                                                                    |                                         |                                                  |                                                                                             |                                                                                                |                                                                                            |                                                                                                    |                                                                                 |                                                                                           |                                                                             |                                                                  |                                                                              |                                                  |
|                                                                                                    |                                                                    |                                         |                                                  |                                                                                             |                                                                                                |                                                                                            |                                                                                                    | -                                                                               |                                                                                           | -                                                                           |                                                                  |                                                                              | -                                                |

**NP2 is a streamlined system for accurate personnel and pay services delivered by MyNavy HR IT Solutions.** 5 Distribution Statement A: Approved for public release and unlimited distribution. (25 October 2024)

### 4. Checking Voucher Status

The status of a travel voucher can be viewed on the Member's Travel Voucher homepage. Note: Once a voucher is submitted, changes or corrections may be required by the CPPA or TPC. Should this be necessary, you will

receive notification of required action via your NP2 preferred email account.

| Ŧ                                                                                                    |                                                                                                    |                                                                                                    |
|----------------------------------------------------------------------------------------------------|----------------------------------------------------------------------------------------------------|----------------------------------------------------------------------------------------------------|
| /oucher 00000373<br>/ember Only<br>.ast updated on 02 Jun 2022                                                                                                    |                                                                                                    | Submitted                                                                                                    |
|                                                                                                    |                                                                                                    | *                                                                                                    |
|                                                                                                    | <ul> <li>Working - The User is wo</li> <li>Submitted - The travel vo</li> <li>CPPA Approved - The travel</li> <li>CPPA Rejected - The travel</li> <li>TPC Approved - The travel</li> <li>TPC Rejected - The travel</li> </ul> | orking on the travel voucher and has not submitted it to the CPPA for review.<br>oucher has been completed by the User and submitted to a CPPA for review.<br>vel voucher has been reviewed by a CPPA and forwarded to a TPC Clerk for approval.<br>rel voucher has been reviewed by a CPPA and returned to the User for corrections.<br>el voucher has been reviewed and approved for disbursement by the TPC Clerk.<br>I voucher has been reviewed by a TPC Clerk and returned to the User for corrections. |
| CLPPA and IPC COL<br>Step 7 of 7: Print/Submit<br>SALLOR<br>Voucher 00000051<br>Date suce towards "Page by Backet and stef<br>for your submit ow worket and read to m<br>Service Member Actions | Inments on a submitted vouche<br>the Ven-Piet Lubur to review by 1315-7 km before submitting to your CPPA.<br>and Luburs to submit to your CPPA.<br>a complote, sime the Correct Judies.                                      | Click <b>Correct</b> to make changes.                                                                                                    |
| ViewPrint Submit<br>Service Member Remarks<br>CPPA Comments<br>No comment.                                                                                                    | Correct                                                                                                    | <ul> <li>The Travel Voucher Wizard will return to Step 1 and the user will be required to verify and save after completing each step of the wizard.</li> <li>The user's previously entered information will remain in the Travel Voucher Wizard unless the user changes it.</li> </ul>                                                                                                    |
| ViewPrint Submit<br>Service Member Remarks<br>CPPA Comments<br>No comment.<br>TPC Comments<br>approval comment                                                                                  |                                                                                                    | <ul> <li>The Travel Voucher Wizard will return to Step 1 and the user will be required to verify and save after completing each step of the wizard.</li> <li>The user's previously entered information will remain in the Travel Voucher Wizard unless the user changes it.</li> </ul>                                                                                                    |
| ViewPrint Submit<br>Service Member Remarks<br>CPPA Comments<br>No comment.<br>TPC Comments<br>approval comment                                                                                  | Correct                                                                                                    | <ul> <li>The Travel Voucher Wizard will return to Step 1 and the user will be required to verify and save after completing each step of the wizard.</li> <li>The user's previously entered information will remain in the Travel Voucher Wizard unless the user changes it.</li> </ul>                                                                                                    |
| ViewPrint Submit<br>Service Member Remarks<br>In comment<br>TPC Comments<br>approval comment<br>View Hit<br>https://                                                                            | Correct<br>Correct<br>AC<br>AC<br>AC<br>AC<br>AC<br>AC<br>AC<br>AC<br>AC<br>AC                                                                                                    | <ul> <li>The Travel Voucher Wizard will return to Step 1 and the user will be required to verify and save after completing each step of the wizard.</li> <li>The user's previously entered information will remain in the Travel Voucher Wizard unless the user changes it.</li> </ul> Iditional Training cher xHUpCJQ5k9D0mSEhFb2ZroDN_uEi#/lessons/zZwNsdAoxXG2mC94AehM0JH6xhDev                                                                                                    |
| ViewPrint Submit<br>Service Member Remarks<br>PCPPA Comments<br>No comment.<br>TPC Comments<br>approval comment<br>View Hit<br>https://<br>Topics v<br>- How 1                                  | Correct<br>A C<br>A C<br>A C<br>A C<br>A C<br>A C<br>A C<br>A C                                                                                                    | <ul> <li>The Travel Voucher Wizard will return to Step 1 and the user will be required to verify and save after completing each step of the wizard.</li> <li>The user's previously entered information will remain in the Travel Voucher Wizard unless the user changes it.</li> </ul> <b>Iditional Training</b> <u>cher</u> xHUpCJQ5k9D0mSEhFb2ZroDN_uEi#/lessons/zZwNsdAoxXG2mC94AehM0JH6xhDev - How to Add Additional Attachments to Your Travel Vouch                                                     |

- How to Add/Update Your Travel Voucher

Customer Feedback

- How to Update Your Voucher Travel Details
- How to Add Reimbursements to Your Travel Voucher
- How to Update Your Dependent Information on a Travel Voucher

We welcome your feedback! Click or copy/paste: https://usnavy.gov1.qualtrics.com/jfe/form/SV\_cJiKiU0Q6H0uQyG

NP2 is a streamlined system for accurate personnel and pay services delivered by MyNavy HR IT Solutions. Distribution Statement A: Approved for public release and unlimited distribution. (25 October 2024) MLB-2024-A-035